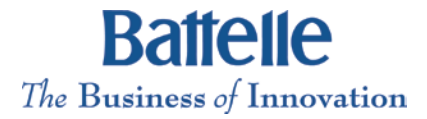

## **Proceedings Download Instructions**

To maintain the full functionality of the navigation capability and the indexed search, please download the Proceedings.

The following instructions use Windows 7 screenshots and apply to downloading the 2012 Chlorinated Conference Proceedings but you may use the same process to download any of the Proceedings, just change the name of the folder you create on your desktop to correspond with the Proceedings you want to download.

| Year | Download           |
|------|--------------------|
| 2002 | 2002Chlor_Download |
| 2004 | 2004Chlor_Download |
| 2006 | 2006Chlor_Download |
| 2008 | 2008Chlor_Download |
| 2010 | 2010Chlor_Download |
| 2012 | 2012Chlor_Download |
| 2014 | 2014Chlor_Download |

If you have a different operating system, or if you have different settings, the prompts you receive may be slightly different. However, the instructions below should give you a sufficient outline of the process.

To save on transmission time save the zipped files to your computer rather than to a CD/DVD. After extracting the files, you can quickly burn them to a CD/DVD if you wish.

- Step 1—Create a new folder on your computer called "2012 Chlorinated Proceedings."
- Step 2—Click the link to the Proceedings you wish to download above or click the link provided in the email you received from the Conference office.
- Step 3—A prompt similar to the screenshot below should appear. Click on the down arrow beside the "Save" button and choose "Save As."

| 🕐 View Downloads - Windows Internet Explorer   |                                    |          |          |  |  |
|------------------------------------------------|------------------------------------|----------|----------|--|--|
| View and track your downloads Search downloads |                                    |          |          |  |  |
| Name                                           | Location                           | Actions  |          |  |  |
| 2012Chlor_Proczip 962 MB projects.battelle.org | Do you want to ope save this file? | n or Ope | n Save 🗸 |  |  |

Step 4—Navigate to where you created your "2012 Chlorinated Proceedings" folder and double-click it. Then choose "Save."

| 🌛 Save As      |                                |                                                  |
|----------------|--------------------------------|--------------------------------------------------|
| <              | 12 Chlorinated Proceedings     | <ul> <li>✓ 4→ Search 2012 Chlorinate </li> </ul> |
| Organize 🔹 Nev | v folder                       | iii 🔹 🔞                                          |
| J Videos       | ▲ Name                         | Date modified Type S                             |
|                |                                | No items match your search.                      |
| Control Panel  | ed Proceedings                 |                                                  |
| 👢 Shortcuts    | ~ (                            | 111                                              |
| File name:     | 2012Chlor_Proceedings_Download | •                                                |
| Save as type:  | WinZip File                    | •                                                |
| Hide Folders   |                                | Save Cancel                                      |

Step 5—Choose "Open" on the screen that pops up. It may take a few moments depending on your connection speed and the size of the file.

| 🛬 View Downloads - Windows Internet Explorer |           |                    |         |         |      |    |
|----------------------------------------------|-----------|--------------------|---------|---------|------|----|
| View and track your down                     | Search do | wnloads            |         | Q       |      |    |
| Name                                         |           | Location           |         | Actions |      |    |
| 2012Chlor_Proczip<br>projects.battelle.org   | 962 MB    | 2012 Chlorinated P | roceedi |         | Open | )• |

🖳 | 🞾 🗭 🟹 🗧 | WinZip Pro - 2012Chlor\_Proceedings\_Download.zip Backup Tools 0 Home Settings Layout Help X Delete Include 夏 FTP Upload 🝷 Number 2015 Install = Filter 🚭 Burn CD/DVD 🐲 Unzip Options 🝷 ab Rename Attach to 1-Click Open Select Unzip Zip 🗟 Convert Zip File Unzip Entire WinZip File 🕈 New Folder Encrypt E-mail \* With \* Unzip Editing Compress Send Decompress View 🔁 🎓 💽 🖽 🖛 🗀 Address \ Folders × Name Туре Modified Size Ratio Pack... 🖳 [2012Chlor\_Proceedings\_Dov 2012Chlor\_Proceedings Folder 8/28/2014 8:1. 2012Chlor\_Proceedings

Step 6—When this screen opens right click on the "2012Chlor\_Proceedings" folder and choose "Extract."

Step 7—Navigate to your "2012 Chlorinated Proceedings" folder on your computer again and choose "Unzip."

| 🖳 Unzip -                                                                                                    | Desktop\2012 Chlorina     | ated Proceedings\2012Chlor | _Proceedings_Download        | d.zip                    |      |                 |              | ×        |
|----------------------------------------------------------------------------------------------------|---------------------------|----------------------------|------------------------------|--------------------------|------|-----------------|--------------|----------|
| <>                                                                                                    | 2 Chlorinated Proceedings |                            |                              |                          |      | ▼ � Search 201. | ? Chlorinate | P        |
| Organize 👻 New                                                                                                    | folder                    |                            |                              |                          |      |                 |              | 0        |
| Libraries<br>Libraries<br>Music<br>Pictures<br>Videos<br>Network<br>Control Panel<br>Recycle Bin<br>Lorden 2012 Chlorinate | Name<br>E                 | *                          | Date modified<br>No items ma | Type<br>tch your search. | Size |                 |              |          |
| L Shortcuts                                                                                                    | ▼                         |                            |                              |                          |      |                 |              |          |
|                                                                                                    |                           |                            |                              |                          | Help | Unzip 🗸         | Cancel       | <b>.</b> |

The files should begin extracting.

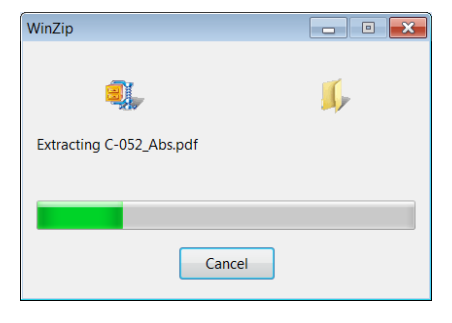

When the files finish extracting, you should see both the zipped file and the unzipped file in the folder you created.

|                                          | _                                       |                  |             |                  |            | ×   |
|------------------------------------------|-----------------------------------------|------------------|-------------|------------------|------------|-----|
| Computer                                 | Desktop      2012 Chlorinated Proceedin | igs 🕨            | <b>-</b> ↓  | Search 2012 Chlo | rinated Pi | r 🔎 |
| Organize 👻 🥞 Open 🛛 Include in library 🔻 | Share with   New folder                 |                  |             |                  |            | 0   |
| 🚖 Favorites                              | Name                                    | Date modified    | Туре        |                  |            |     |
| E Desktop                                | 1 2012Chlor_Proceedings                 | 9/9/2014 8:51 AM | File folder |                  |            |     |
| 🐌 Downloads<br>😂 Recent Places           | (1) 2012Chlor_Proceedings_Download      | 9/9/2014 8:43 AM | WinZip File |                  |            |     |

## Step 8—Double click on the "2012Chlor\_Proceedings" folder and click on the "open" PDF.

| C C C V Users > phippss > Desktop > 2012 Chlorinated Proceedings > 2012Chlor_Proceedings > 4 Search 2012Chlor_Proceeding. |                                                                 |                   |             |  |  |  |  |
|----------------------------------------------------------------------------------------------------|-----------------------------------------------------------------|-------------------|-------------|--|--|--|--|
| Organize   Include in library   Share with                                                                                | Organize 🔹 Include in library 👻 Share with 👻 New folder 🔠 🐑 📃 😧 |                   |             |  |  |  |  |
| ★ Favorites                                                                                                    | Name                                                            | Date modified     | Туре        |  |  |  |  |
| E Desktop                                                                                                    | 🐌 Front                                                         | 9/9/2014 8:51 AM  | File folder |  |  |  |  |
| 📜 Downloads                                                                                                    | 🐌 Papers                                                        | 9/9/2014 8:51 AM  | File folder |  |  |  |  |
| laces 😓 Recent Places                                                                                                    | 🗴 install_reader10_en_gtba_chra_dy_aih                          | 10/1/2012 10:11 A | Application |  |  |  |  |
|                                                                                                    | 🕎 open                                                          | 9/25/2012 9:39 AM | Adobe Acrob |  |  |  |  |
| E Desktop                                                                                                    | ✓ starterfile                                                   | 7/16/2008 1:26 PM | Application |  |  |  |  |
| Consumente                                                                                                    |                                                                 |                   |             |  |  |  |  |

Security Warnings—Depending on the settings on your computer, you may see a message similar to the one on the right as you navigate to each of the hundreds of files in the collection. Click "Allow" to proceed to the selected file. Loading the Index.pdx file cited on the General Contents page should eliminate these warnings. Loading the Index.pdx also will allow you to do full-text search of all documents.

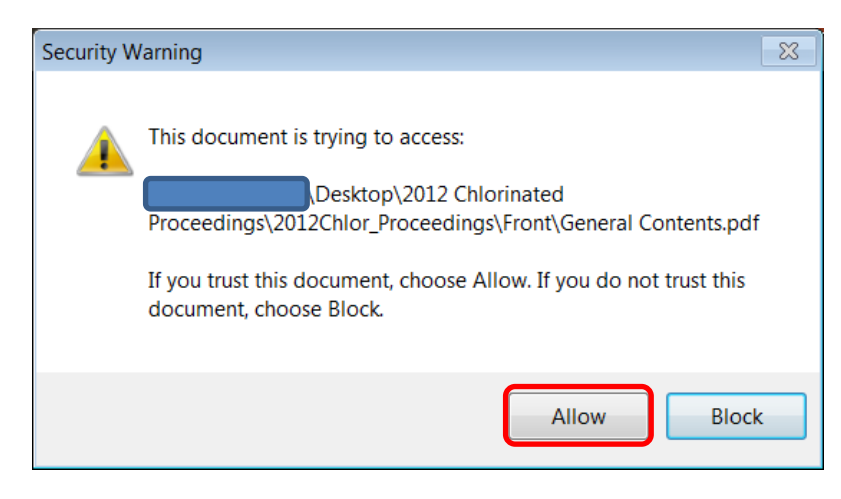